## l'm not a robot

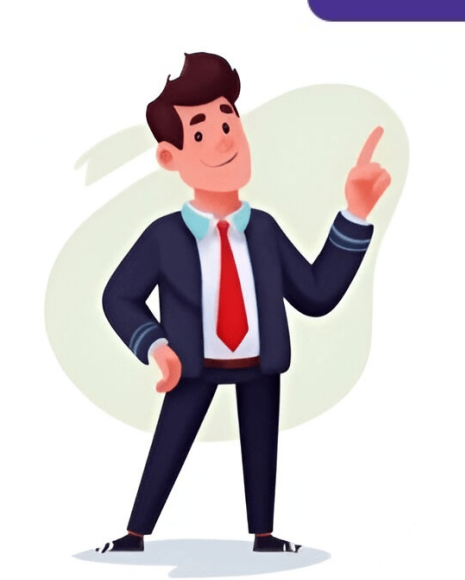

## Wondershare password remove

To remove password protection from a PDF file without authorization, use a professional tool like Wondershare PDF Password Remover or a PDF editor like PDFelement, which has a user-friendly interface and supports Windows, Mac, iOS, and Android systems. Simply drag and drop the password-protected PDF file into the program window to open it. If you don't know your PDF file's password, click on "Protect" > "Set Password" and uncheck "Open Password" and uncheck "Open Password" and uncheck "O Password Remover to remove a password from a PDF file. This tool is ideal for situations where you don't have access to the password. Simply import the PDF file and click on "Start". Be aware of two key differences: when no lock icon appears on the PDF item bar, it's protected only from editing, copying, and printing; if there's a lock icon, you'll need to enter the password before starting. Lastly, PDFelement allows for editing PDF documents, including text, images, comments, pages, forms, etc. You can easily open protected PDFs without a password using various methods. Here are some alternatives: Protection from PDFs remains possible with PDFelement. To remove password protection, resave the PDF. Part 7: Removing Password from PDF Using Preview On Mac, utilize Preview to eliminate the password. Follow these steps: Double-click the protected PDF to open it in Preview. Enter the password to unlock the file. Navigate to "File > Export" and select "Permissions." Adjust permission settings as needed and establish a new password. Click "Apply" to implement changes and replace the existing password. FAQs - Removing Password protection from PDF 1. What is password protection in PDF? Password protection in PDF? Password protection in PDF? Software like PDFelement can easily add passwords to protect PDFs. Decide the level of protection: editing only, or full restriction. 3. How to remove password from a PDF without Adobe? Use tools like PDFelement, Google Drive, and online services such as HiPDF. Wondershare PDFelement is recommended. 4. How to remove password from PDF without knowing the password? If unknown, you cannot open an encrypted PDF file, so PDF editors or online tools cannot remove protections without a password; however, there's no guarantee of success. 5. How to remove password from PDF on Mac? Use Preview: Open the file, input the password, and then go to File > Export as PDF. Provide a file name, specify the destination, and click Save. 6. How to remove password from PDF on iPhone? Install PDFelement, open the app, import your file, enter the password, tap the three-dot icon, choose "Remove Password," and save the file without a password. \*\*Unlock Your PDF Files with Wondershare PDF Password Remover free today and enjoy its full features for 15 days. ### Buy Now Purchase the full version of Wondershare PDF Password Remover to remove password protection from your PDF files. ### About PDF Password Remover is a professional tool that removes restrictions on copying, editing, and printing of PDF files. Removing passwords from a PDF file offers several benefits, including increased convenience, easier sharing, and broader compatibility. Here are four straightforward methods to remove a password on Adobe Acrobat Pro\*\* To remove a password-protected PDF using Adobe Acrobat Pro, follow these steps: Step 1: Open the secured PDF file and enter the owner's password. Step 2: Look for the lock icon and click Security Settings. Step 3: Click Permission Details and change the security method to No Security method to No Security method to No Security Settings. Step 4: Verify that you want to unlock the password protection. 2. \*\*Remove a PDF Password on Google Chrome\*\* To remove a password-protected PDF using Google Chrome a PDF Password on Google Chrome a password-protected PDF using Google Chrome a password protection. protected PDF file in Google Chrome. Step 2: Enter the needed password to open the document. Step 3: Press Ctrl + P to access the Print dialog box and select Save as PDF. Step 4: Click Save to create a new PDF file copy without password protection. 3. \*\*Remove a PDF Password via PDF element\*\* To remove a password-protected PDF using PDFelement, follow these steps: Step 1: Drop the protected PDF into the program and enter the password if asked. Step 2: Click Protect and deselect the Open Password option. Step 3: Uncheck any checkboxes limiting printing, copying, or editing. Step 4: Click Save to finalize the changes. 4. \*\*Unlock PDF File Online\*\* You can also utilize an online PDF security remover like Smallpdf to remove passwords from your PDF files. SmallpDF Unlock PDF offers a secure and efficient way to remove password restrictions from locked PDF files online, allowing users to copy, edit, and make other changes to the content. The tool boasts several features, including rapid removal of PDF passwords, browser-based functionality across all platforms, cloud-based processing, secure file transmission, and the assurance that passwords are neither read nor stored. To unlock a PDF file using SmallPDF, follow these steps: 1. Visit the SmallPDF Unlock PDF page. 2. Click the CHOOSE FILE button to select the PDF file you want to unlock and click Open or drag and drop the file to upload it. 3. Confirm your authorization to access and edit the PDF file by ticking the "I pinky swear..." box. 4. If the PDF is password and click "REALLY UNLOCK". 5. Once the process is complete, you'll see options to download, export, or share the unlocked PDF. Alternatively, for users who encounter issues opening PDFs due to corruption or damage, Wondershare Repairit offers a powerful tool designed to effectively repair pDF files. Its key features include repairing damaged files with various levels of corruption, fixing text and image-related problems, and perfectly repairing corrupted files without modifying the original file. PDF passwords offer varying degrees of security for sensitive information, but can be compromised with weak passwords. #### To add protections and secure PDF documents, users must know how to set these passwords or use alternative security measures. The most common types of PDF passwords are user passwords and owner passwords. User passwords restrict viewing and editing, while owner passwords control printing, copying, and document changes. Step-by-step guide to unlock your PDF: 4. Enter the password that lets you open the document. 5. Input the permission password 6. Voila! Your PDF is now completely unlocked, free from any restrictions on access or editing. Now, what's required next?